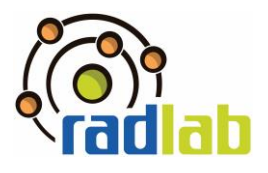

## **Experiment: Untersuchung von Gamma Spektren**

#### Um was geht es?

Die Basis aller Messungen (auch Beobachtungen) ist die Wechselwirkung mit dem zu messenden System. Ohne Wechselwirkung ist es nicht möglich, Information zu gewinnen. Natriumiodid Detektoren zählen zu der Klasse der Szintillationsdetektoren, in welchen organische und anorganische Substanzen durch Wechselwirkung mit ionisierender Strahlung Lichtimpulse emittieren können. Diese Lichtimpulse werden in elektrische Signale umgewandelt und können ein komplettes Energiespektrum abbilden. Szintillationsmaterialien sind üblicherweise Festkörper, Flüssigkeiten oder Gase. Der Vorteil eines Festkörper-Szintillationszählers gegenüber einer Gasionisationskammer (z.B. Geiger-Müller-Zählrohr), ist die höhere Ordnungszahl Z und die erhöhte Elektronendichte des Detektormaterials. Geladene Teilchen, als auch Gamma Quanten, besitzen hier aufgrund deutlich erhöhter Wechselwirkungswahrscheinlichkeit eine kurze Reichweite. Somit wird

### Was müsst ihr wissen?

Ihr solltet...

• ...die Wechselwirkungsmechanismen zwischen γ-Strahlung mit Materie erklären können.

besonders für Gamma-Quanten ein hohes Ansprechvermögen auf kleinem Raum erreicht.

- ...die Funktionsweise eines Szintillationsdetektors erklären können.
- ...charakteristischen Eigenschaften eines Gamma-Spektrums erklären können.
- ...auf Grundlage der Nuklidkarte von Radionukliden die entsprechende natürliche Zerfallsreihe bestimmen.

Zur Vorbereitung auf das Experiment solltet ihr euch folgendes Video anschauen:

#### Der Aufbau des Atoms und die Nuklidkarte

Untersuchung von Gammaspektren

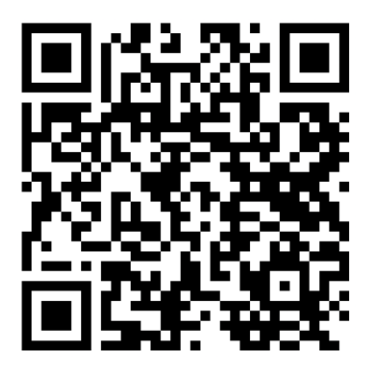

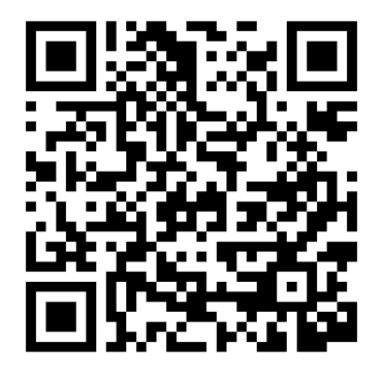

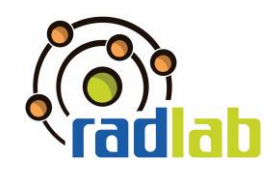

#### Welches Material braucht ihr?

Natriumiodid-Detektor

Präparate: Co-60, Cs-137, Monazitsand

und Pechblende

Ausschnitt der Nuklidkarte

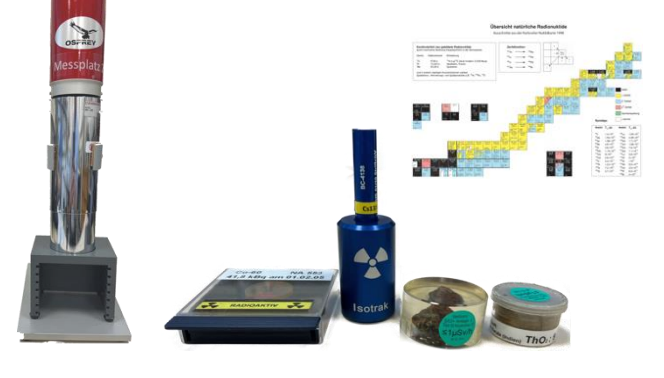

|    | Arbeitsschritte                                                             | Fertig? |
|----|-----------------------------------------------------------------------------|---------|
| 1. | Schaltet den Szintillationsdetektor anhand der folgenden Anleitung A ein.   |         |
| 2. | Messt den Nulleffekt. Speichert diesen anhand der folgenden Anleitung B     |         |
|    | ab, sodass dieser Nulleffekt von weiteren Messungen abgezogen werden        |         |
|    | kann.                                                                       |         |
| 3. | Legt ein Präparat unter den Szintillationsdetektor und beginnt eine 300s    |         |
|    | Messung.                                                                    |         |
| 4. | Nachdem die Messung abgeschlossen ist, soll die Energie der                 |         |
|    | (Photo)Peaks mithilfe des Cursors bestimmt und diese Werte in der           |         |
|    | folgenden Tabelle notiert werden. Führt danach eine Messung eines           |         |
|    | neuen Präparats durch.                                                      |         |
|    | Hinweis: Die höchste Impulsanzahl ist automatisch auch die Energie des      |         |
|    | Peaks!                                                                      |         |
| 5. | Wertet während einer laufenden Messung schon die Peaks der                  |         |
|    | vorherigen Messung aus, indem den gemessenen Energien die                   |         |
|    | entsprechenden Nuklide zuordnet werden (siehe Gamma-Energietabelle).        |         |
|    | Hinweis: Falls es sich aufgrund der Energieunsicherheit nicht eindeutig     |         |
|    | auf ein Nuklid festlegen lässt, sollen auch alle alternativen Möglichkeiten |         |
|    | notiert werden.                                                             |         |
| 6. | Wiederholt Schritt 3-5 so oft, bis alle Präparate bestimmt wurden!          |         |
| 7. | Bestimme die Zerfallsreihe von Pechblende und Monazitsand. Benutze          |         |
|    | hierfür die ausgeteilten Nuklidkarten!                                      |         |

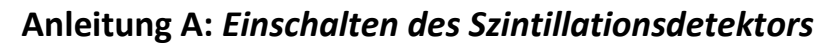

- 1. Zunächst wird der Detektor funktionsfähig gemacht. Hierfür schließt Du das Gerät an den dafür vorgesehen USB-Slot des Laptops an und schaltest den Computer ein.
- 2. Öffne das Programm "Gammamessung- und Analyse".
- 3. Wähle *Datei* > *Datenquelle öffnen*.
- 4. Schalte nun in dem sich öffnenden Fenster die *Quelle* von Datei auf Detektor um und wähle den aufgelisteten Detektor aus.
- 5. Klicke nun als nächstes in der Menüleiste auf VKA und wähle Einstellung....
- 6. Es öffnet sich ein neues Fenster, in dem Du auf den Reiter *Hochspannung* klickst. In diesem Menü schaltest Du dann von *Aus* auf *Ein* um und lässt das Fenster zunächst geöffnet.

| 📉 Einstellen        |                                                  |                                     | ×                     |
|---------------------|--------------------------------------------------|-------------------------------------|-----------------------|
| Warter C Stab       | 🖲 Hochspanng, 🔿 Verstärkg, 🔿 Filter              | r                                   |                       |
| Vor Bereich<br>Rück | Grenzwert<br>1300.0V<br>(<br>0<br>1300<br>0<br>0 | Spannung<br>845.4V OK C Ein<br>1300 | 2<br>Beenden<br>Hilfe |

7. Auf dem Detektor befinden sich drei kleine Leuchten, die mit "Busy", "HV", "ICR" gekennzeichnet sind. Nachdem Du in Schritt 6 die Hochspannung hochgefahren hast, beginnt die Lampe an der "HV" (für High Voltage, dt. Hochspannung) steht zu blinken. Sobald die Lampe kontinuierlich leuchtet, ist der Vorgang abgeschlossen und Du kannst das Menüfenster schließen.

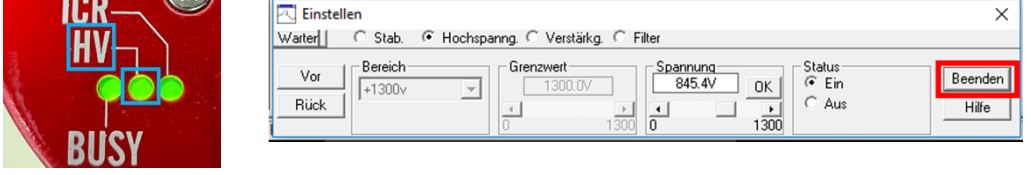

8. Klicke als nächstes in der Menüleiste auf *Kalibrierung* und wähle *Laden*. Ändere den Dateityp auf *Alle Dateien* (\*.\*) und wähle die Datei *Energiekalibrierung RadLab.CNF* aus. Kreuze nun nur das Feld *Energie/Form* an und drücke auf *Laden*.

| Finstellung            | Suchen in: CALFILES                       | • ← 🗈 💣 🖬•       |
|------------------------|-------------------------------------------|------------------|
| Enistending            | Name                                      | Änderungsdatum   |
| nur Energie            | Be5030_pt.cal                             | 26.11.2008 13:17 |
| E                      | D90_pt.CAL                                | 26.11.2008 13:17 |
| Energiekoeffizienten   | 2 Energiekalibrierung RadLab.CNF          | 21.07.2022 14:15 |
| Energie & Peakform >   | Example.CAL                               | 26.11.2008 13:17 |
| Energie-Rekalibrierung | GC10x_pt.CAL                              | 26.11.2008 13:17 |
| Energie zeigen         | Dateiname: Energiekalibrierung RadLab.CNF | Laden            |
| Laden                  | Dateityp: 1 Alle Dateien (*.*)            | Abbreche         |
| Sichern                |                                           | 1107-            |

9. Der Detektor ist nun einsatzbereit!

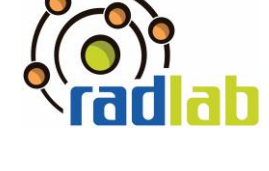

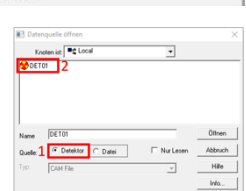

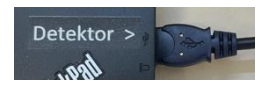

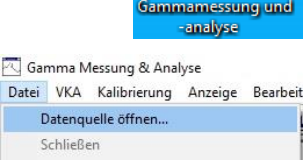

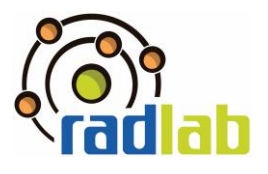

#### Notiert eure Beobachtungen!

*Info:* Bei einer Energiekalibrierung werden den 1024 Kanälen des Messgeräts die jeweiligen Energien in keV zugeordnet. Die Energiekalibrierung, welche ihr im Schritt 8) der Anleitung geladen habt, besitzt eine Unsicherheit von bis zu 15 keV. Beachtet diese Unsicherheiten bei euren folgenden Messungen!

| Anl | eitung B: <i>Den gemessenen Nulleffekt von neuen Me</i>       | essun                                                                                                    | gen abziehen                                                                                                    | Fertig? |  |
|-----|---------------------------------------------------------------|----------------------------------------------------------------------------------------------------|----------------------------------------------------------------------------------------------------|---------|--|
| 1.  | 1. Messt zuerst den Nulleffekt. Nach Beendigung der           |                                                                                                    |                                                                                                    |         |  |
|     | Messung sollen folgende Schritte befolgt werden:              |                                                                                                    | Datenquelle öffnen<br>Schließen                                                                                                    |         |  |
|     | Klicke danach in der Menüleiste auf Datei und wäh             | le                                                                                                    | Sichern<br>Sichern unter                                                                                                    |         |  |
|     | Sichern unter.                                                |                                                                                                    | Spektrengrafik<br>Grafik in Zwischenablage Strg+C                                                                                                    |         |  |
| 2.  | Es öffnet sich folgendes Menü, in welchem die                 | Save                                                                                                    | Beenden ×                                                                                                    |         |  |
|     | Datei benannt werden soll. Wählt am besten                    | speichem   🗾 C<br>Name<br>🗋 Neu fuer Naci                                                                                                    | AMPILES Anderungsdatum<br>ht der Wissenschaft.CNF 09.11.2018 13:22                                                                                                    |         |  |
|     | den Namen Nulleffekt_Gruppenname aus,                         | Difeld ELding DET01.CNF 13002346 CNF                                                                                                    |                                                                                                    |         |  |
|     | wobei der Gruppennamen selber gewählt                         | BISSTD.CNF<br>NBSSTD.CNF<br>TEST_BKG.CN                                                                                                    | F 26.07.2015 10:33<br>23.07.2015 10:38<br>F 23.07.2015 16:38                                                                                                    |         |  |
|     | werden darf und drückt auf Sichern.                           | CERNIPF.CNF                                                                                                    | F 23.07.2015 16:38<br>23.07.2015 16:38 v                                                                                                    |         |  |
|     | Wichtig ist, dass diese Datei anhand ihres                    | ateiname <mark>1 Null</mark><br>ateityp: CAN                                                                                                    | Abbrechen Sichem 2<br>M Dateien (*.CNF)                                                                                                    |         |  |
|     | Namens später wiedergefunden werden kann!                     |                                                                                                    |                                                                                                    |         |  |
| 3.  | Nachdem ein Präparat gemessen wurde, soll der                 |                                                                                                    | Optionen Datenquelle <u>H</u> ilfe<br>Bedienernamen ändern                                                                                                    |         |  |
|     | Nulleffekt abgezogen werden!                                  |                                                                                                    | Interaktive NID<br>Geometrieeditor                                                                                                    |         |  |
|     | Klicke auf die Menüleiste auf Optionen und wähle              |                                                                                                    | Übersicht über Datenquelle                                                                                                    |         |  |
|     | Abziehen                                                      |                                                                                                    | Abziehen<br>Glätten                                                                                                    |         |  |
| 4.  | Wähle nun den gespeicherten Nulleffekt aus Schritt            | E Ab                                                                                                    | ciehen X                                                                                                    |         |  |
|     | 2 aus und drücke auf Öffnen.                                  | in the second second seco | IDENSITY CONTRACTOR CONTRACTOR CO |         |  |
|     | Nun wird das Spektrum der Probe ohne Nulleffekt<br>angezeigt. | c<br>Name<br>Quele                                                                                                    | Nubliteti Gorgennume DH     Differen       © Detexture of CUALQues     IF Nuclearen     Albandu       Outestur of CUALQues     IF Nuclearen     Halte       Halte     Halte     Halte       Quebe Urbergund*     1     Info.                                                                                                    |         |  |

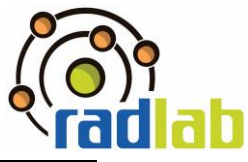

| Gemessene Pro | be: Co-60         |                     |  |  |  |
|---------------|-------------------|---------------------|--|--|--|
| Energie des   | Vermutetes Nuklid | Alternatives Nuklid |  |  |  |
| (Photo)Peaks  |                   |                     |  |  |  |
| [keV]         |                   |                     |  |  |  |
|               |                   |                     |  |  |  |
|               |                   |                     |  |  |  |
|               |                   |                     |  |  |  |
|               |                   |                     |  |  |  |

Hinweis: Die Compton-Kante von Co-60 liegt bei 963 keV, ist jedoch aufgrund der kurzen Messzeit und schwachen Probe nicht eindeutig zu erkennen. Der Rückstreupeak liegt bei 210 keV. Die große Unsicherheit beider eben genannten Messwerte lässt sich auf die schwache Aktivität der Probe zurückführen.

| Gemessene Pro | be: Cs-137        |                     |
|---------------|-------------------|---------------------|
| Energie des   | Vermutetes Nuklid | Alternatives Nuklid |
| (Photo)Peaks  |                   |                     |
| [keV]         |                   |                     |
|               |                   |                     |
|               |                   |                     |
|               |                   |                     |
|               |                   |                     |

Hinweis: Die Compton-Kante von Cs-137 liegt bei 478 keV und entsteht, wenn ein Comptoneffekt mit maximalen Energieübertrag auf das Elektron stattfindet. Das Photon mit der restlichen Energie von 184 keV verlässt den Detektor und nur die Energie des Elektrons wird detektiert. Der Rückstreupeak ist ein maximaler Energieübertrag eines Photons auf ein Elektron, welches außerhalb des Detektors liegt. Somit erreicht den Detektor nur die Photonenergie von 184 keV.

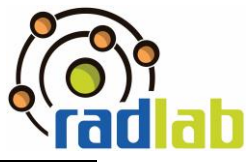

| Gemessene Pro | be: Monazitsand   |                     |  |  |  |  |
|---------------|-------------------|---------------------|--|--|--|--|
| Energie des   | Vermutetes Nuklid | Alternatives Nuklid |  |  |  |  |
| (Photo)Peaks  |                   |                     |  |  |  |  |
| [keV]         |                   |                     |  |  |  |  |
|               |                   |                     |  |  |  |  |
|               |                   |                     |  |  |  |  |
|               |                   |                     |  |  |  |  |
|               |                   |                     |  |  |  |  |
|               |                   |                     |  |  |  |  |
|               |                   |                     |  |  |  |  |
|               |                   |                     |  |  |  |  |
|               |                   |                     |  |  |  |  |
|               |                   |                     |  |  |  |  |
|               |                   |                     |  |  |  |  |
|               |                   |                     |  |  |  |  |
|               |                   |                     |  |  |  |  |
|               |                   |                     |  |  |  |  |
|               |                   |                     |  |  |  |  |
|               |                   |                     |  |  |  |  |
|               |                   |                     |  |  |  |  |

| Gemessene Pro | be: Pechblende    |                     |
|---------------|-------------------|---------------------|
| Energie des   | Vermutetes Nuklid | Alternatives Nuklid |
| (Photo)Peaks  |                   |                     |
| [keV]         |                   |                     |
|               |                   |                     |
|               |                   |                     |
|               |                   |                     |
|               |                   |                     |
|               |                   |                     |
|               |                   |                     |
|               |                   |                     |
|               |                   |                     |
|               |                   |                     |
|               |                   |                     |
|               |                   |                     |
|               |                   |                     |
|               |                   |                     |
|               |                   |                     |
|               |                   |                     |
|               |                   |                     |

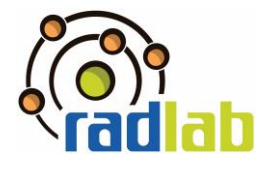

#### Was sind eure Ergebnisse?

1) Begründe, auf Grundlage der Nuklidkarte, aus welcher Zerfallsreihe die Proben *Pechblende* und *Monazitsand* stammen.

**[Zusatz]:** Vergleiche die Energiewerte der Gamma Energietabelle mit denen der Nuklidkarte. Beurteile vor dem Hintergrund deiner Ergebnisse potenzielle Übereinstimmungen.

![](_page_7_Picture_1.jpeg)

# Gamma Energietabelle

| Nuklid                                            | γ-Energie<br>[keV] | Nuklid | γ-Energie<br>[keV] | Nuklid  | γ-Energie<br>[keV] |
|---------------------------------------------------|--------------------|--------|--------------------|---------|--------------------|
| Interferenz<br>niederenergtischer<br>Röntgenpeaks | 25-30              | Rn-219 | 271.2              | TI-208  | 860.6              |
| Cs-137                                            | 32.2               | Pb-214 | 295.2              | Ac-228  | 911.3              |
| Am-241                                            | 59.5               | Ac-228 | 338.4              | Bi-214  | 934.1              |
| Pb-212                                            | 77.1               | Pb-214 | 351.9              | Ac-228  | 969.2              |
| Pb-214                                            | 77.1               |        |                    | Pa-234m | 1001.0             |
| Th-234                                            | 92.4               | Ac-228 | 409.5              | Bi-214  | 1120.3             |
| Ac-228                                            | 93.4               | Ac-228 | 463.1              | Co-60   | 1173.2             |
| Th-226                                            | 111.1              | TI-208 | 510.8              | Bi-214  | 1238.1             |
| Ac-228                                            | 129.1              | Cs-134 | 563.2              | Co-60   | 1332.5             |
| U-235                                             | 143.8              | TI-208 | 583.2              |         |                    |
| Th-231                                            | 163.1              | Bi-214 | 609.3              | Bi-214  | 1377.7             |
| U-235                                             | 185.7              | Cs-137 | 661.7              | K-40    | 1460.8             |
| Ac-228                                            | 209.3              | Bi-212 | 727.3              | Ac-228  | 1587.9             |
| Pb-212                                            | 238.6              | Bi-214 | 768.4              | Bi-214  | 1764.5             |
| Pb-214                                            | 242.15             | Ac-228 | 795.1              | Yt-88   | 1836.1             |
| Ra-223                                            | 269.5              | Cs-134 | 795.8              |         |                    |
| Ac-228                                            | 270.3              | Cs-134 | 801.9              |         |                    |